# Outlook 2007 Settings USER GUIDE

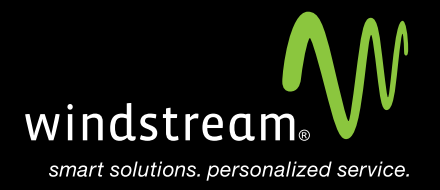

## CONTENTS

**Overview 3** 

Tools 4 E-Mail Accounts 4 Manually Configure 5 E-Mail Service Screen 6 Server Settings 6 More Settings 7 Advanced Tab 8 Finish 8

### Overview

In order to use Outlook 2007 with your Windstream Hosted Email, please follow the steps in this guide.

#### Step 1: Tools

Open Microsoft Outlook. At the top, click Tools and then select Account Settings.

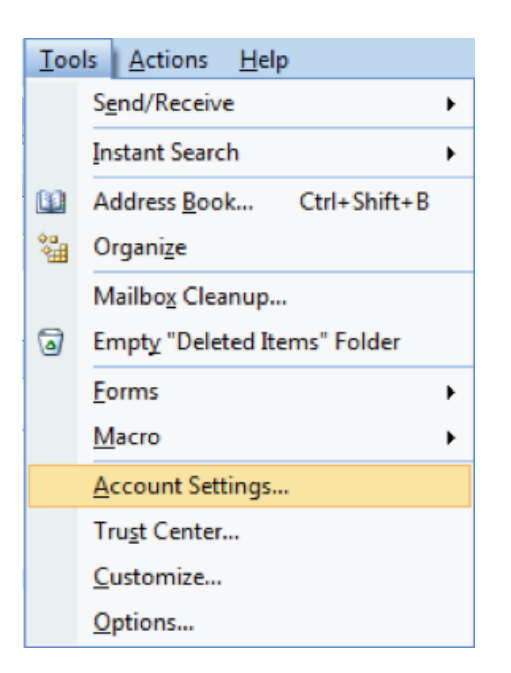

#### Step 2: E-Mail Accounts

Click the New button on the E-mail Accounts screen.

| Y    | ail Account<br>ou can add ( | s<br>or remove an | account. You can | select an account and | change its settings. |                 |
|------|-----------------------------|-------------------|------------------|-----------------------|----------------------|-----------------|
| mail | Data Files                  | RSS Feeds         | SharePoint Lists | Internet Calendars    | Published Calendar   | s Address Books |
| 👌 Ne | ew 🛠 R                      | .epair            | Change 📀 S       | 5et as Default 🗙 R    | emove 🕈 🖶            |                 |
| lame | 1                           |                   |                  | Туре                  |                      |                 |
|      |                             |                   |                  |                       |                      |                 |
|      |                             |                   |                  |                       |                      |                 |
|      |                             |                   |                  |                       |                      |                 |
|      |                             |                   |                  |                       |                      |                 |
|      |                             |                   |                  |                       |                      |                 |
|      |                             |                   |                  |                       |                      |                 |
|      |                             |                   |                  |                       |                      |                 |
|      |                             |                   |                  |                       |                      |                 |
|      |                             |                   |                  |                       |                      |                 |
|      |                             |                   |                  |                       |                      |                 |

#### Step 3: Manually Configure

Check the box at the bottom for Manually configure server settings or additional server types.

**Note**: Depending upon whether any previous accounts have been setup in Outlook, the next couple screens may vary in order, but are nearly identical.

You will see either a Choose E-mail Service or a settings window with Manually configure server settings or additional server types. The key point is to check the box to Manually configure server settings or additional server types and select the type of email service for the account (POP/IMAP).

| Add New E-mail Accoun | t                                                               | X     |
|-----------------------|-----------------------------------------------------------------|-------|
| Auto Account Setu     |                                                                 | ×     |
| Your Name:            | Example: Barbara Sankovic                                       |       |
| E-mail Address:       | Example: barbara@contoso.com                                    |       |
| Password:             |                                                                 |       |
| Retype Password:      |                                                                 |       |
|                       | Type the password your Internet service provider has given you. |       |
| Manually configure s  | erver settings or additional server types                       |       |
|                       | < Badk Next > C                                                 | ancel |

#### Step 4: E-Mail Service Screen

At the Choose E-mail Service screen, select Internet E-mail and click Next.

| Add New E-mail Account                                                                                                    | X    |
|----------------------------------------------------------------------------------------------------|------|
| Choose E-mail Service                                                                                                    | ×    |
| <ul> <li>Internet E-mail<br/>Connect to your POP, IMAP, or HTTP server to send and receive e-mail messages.</li> <li>Microsoft Exchange<br/>Connect to Microsoft Exchange for access to your e-mail, calendar, contacts, faxes and voice mail.</li> <li>Other<br/>Connect to a server type shown below.</li> <li>Outlook Mobile Service (Text Messaging)</li> </ul> |      |
| < Back Next > Can                                                                                                    | ncel |

#### Step 5: Server Settings

Enter in the corresponding settings at the **Internet E-mail Settings** screen. See table and image below.

| Server Settings        |                                  |  |
|------------------------|----------------------------------|--|
| Incoming Server (POP)  | mail.windstreamhosting.com       |  |
| Incoming Server (IMAP) | mail.windstreamhosting.com       |  |
| Outgoing Server (SMTP) | mail.windstreamhosting.com       |  |
| Incoming Server (SSL)  | securemail.windstreamhosting.com |  |
| Outgoing Server (SSL)  | securemail.windstreamhosting.com |  |
| Username               | Your entire email address        |  |
| Password               | Your email address password      |  |

| Change E-mail Account                                                                               |                               |                                                      |  |
|----------------------------------------------------------------------------------------------------|-------------------------------|------------------------------------------------------|--|
| Internet E-mail Settings<br>Each of these settings are required to get your e-mail account working. |                               |                                                      |  |
| User Information                                                                                    |                               | Test Account Settings                                |  |
| Your Name:                                                                                          | Your Name                     | After filling out the information on this screen, we |  |
| E-mail Address:                                                                                     | Your Email Address            | button below. (Requires network connection)          |  |
| Server Information                                                                                  |                               |                                                      |  |
| Account Type:                                                                                       | POP3                          | Test Account Settings                                |  |
| Incoming mail server:                                                                               | mail.windstreamhosting.com    |                                                      |  |
| Outgoing mail server (SMTP):                                                                        | mail.windstreamhosting.com    |                                                      |  |
| Logon Information                                                                                   |                               |                                                      |  |
| User Name:                                                                                          | youremailaddress              |                                                      |  |
| Password:                                                                                           | *******                       |                                                      |  |
| 📝 F                                                                                                 | Remember password             |                                                      |  |
| Require logon using Secure                                                                          | Password Authentication (SPA) | More Settings                                        |  |
|                                                                                                    |                               | < Back Next > Cancel                                 |  |

#### Step 6: More Settings

Click on the More Settings button to the right and select the Outgoing Server tab. Check My outgoing server (SMTP) requires authentication and verify that Use same settings as my incoming mail server is selected.

| Internet i | E-mail Settings                                    | x |
|------------|----------------------------------------------------|---|
| General    | Outgoing Server Connection Advanced                |   |
| 💌 Му       | outgoing server (SMTP) requires authentication     |   |
| Θı         | lse same settings as my incoming mail server       |   |
| ΟĻ         | og on using                                        |   |
| L          | Jser <u>N</u> ame:                                 |   |
| E          | Password:                                          |   |
|            | Remember password                                  |   |
| I          | Log on using Secure Password Authentication (SPA)  |   |
| Οı         | .og on to incoming mail server before sending mail |   |
|            | OK Cancel                                          |   |

Click on the **Advanced** tab at the top. Make sure that your settings look like the settings shown in the below table.

| Default Port Settings |     |  |  |
|-----------------------|-----|--|--|
| Incoming Server       | 110 |  |  |
| Outgoing Server       | 25  |  |  |
|                       |     |  |  |
| IMAP Port Settings    |     |  |  |
| Incoming Server       | 143 |  |  |
| Outgoing Server       | 25  |  |  |
|                       |     |  |  |
| SSL Port Settings     |     |  |  |
| Incoming Server       | 995 |  |  |

465

Note: Outgoing port of 1025 can be used if your service provider blocks port 25.

#### Step 8: Finish

**Outgoing Server** 

Click OK, Next, and Finish. Your email account is now setup and you should be able to send and receive email.

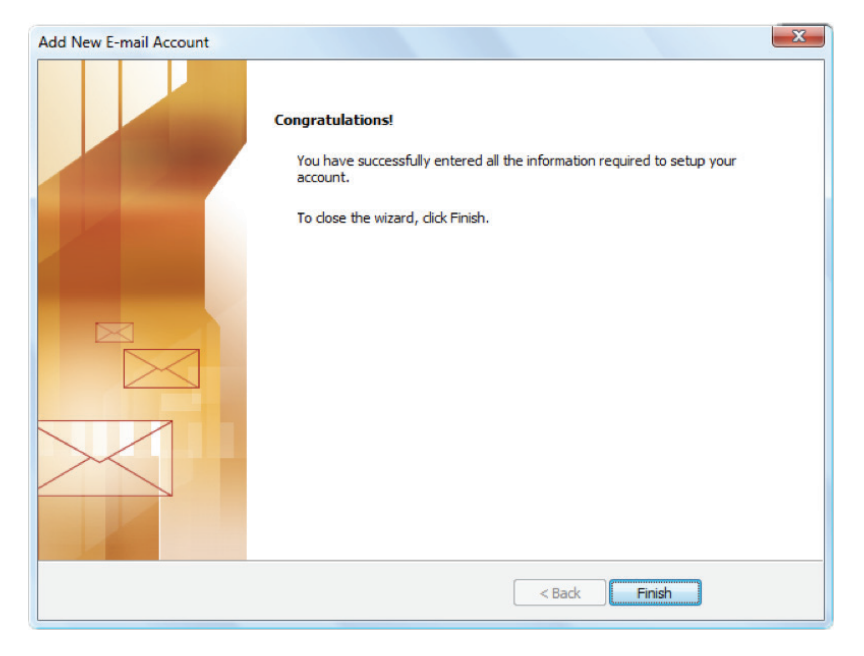

### data. voice. network. cloud.

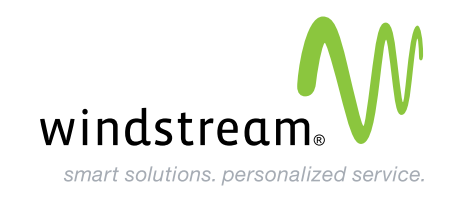